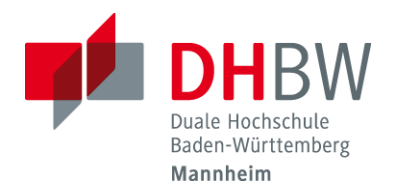

## Kennwort vergessen

In dieser Beschreibung geht es um die Kennwortänderung, falls dieses vergessen wurde

> Öffnen Sie die Seite <u>https://sspr.dhbw-mannheim.de</u>

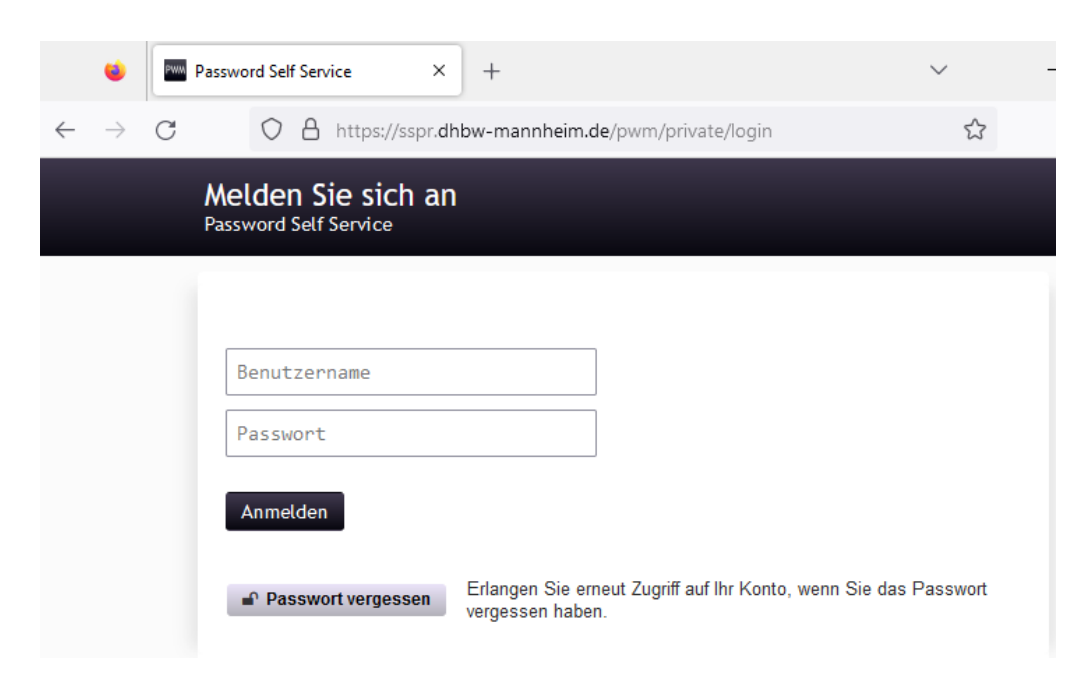

> Klicken Sie unterhalb des Anmelde-Buttons auf Kennwort vergessen

| Melden Sie sich an<br>Password Self Service |                    |                                                                                   |  |  |  |  |  |
|---------------------------------------------|--------------------|-----------------------------------------------------------------------------------|--|--|--|--|--|
|                                             |                    |                                                                                   |  |  |  |  |  |
|                                             | Benutzername       |                                                                                   |  |  |  |  |  |
|                                             | Passwort           |                                                                                   |  |  |  |  |  |
|                                             | Anmelden           |                                                                                   |  |  |  |  |  |
|                                             | Passwort vergessen | Erlangen Sie erneut Zugriff auf Ihr Konto, wenn Sie das Passwort vergessen haben. |  |  |  |  |  |

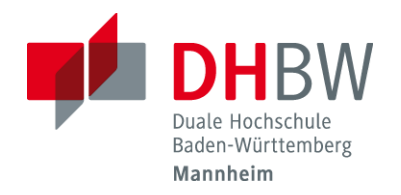

## Kennwort vergessen

**>** Geben Sie hier Ihren Usernamen (d-Account oder z-Account) an und klicken Sie auf Suchen.

| Passwort vergessen<br>Password Self Service                                                   |
|-----------------------------------------------------------------------------------------------|
| Wenn Sie das Passwort vergessen haben, befolgen Sie die Aufforderungen, um es zurückzusetzen. |
| Username*                                                                                     |
| Q Suchen X Abbrechen                                                                          |

Bestätigen Sie mit weiter. Anschließend wird Ihnen ein Sicherheitscode an die von uns bei Accounterstellung hinterlegte E-Mail-Adresse gesendet.

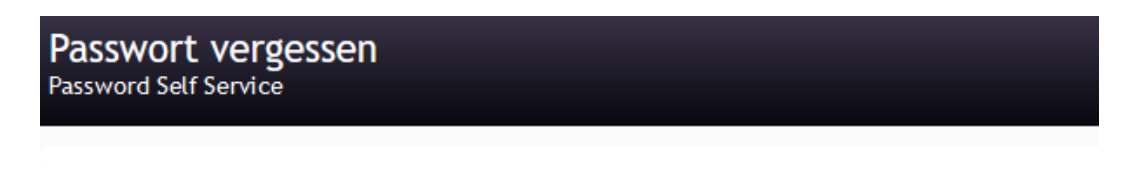

Zur Überprüfung Ihrer Identität wird Ihnen ein Sicherheitscode an a\*\*\*\*\*\*\*@d\*\*\*\*\*\*\*.de gesendet.

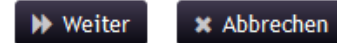

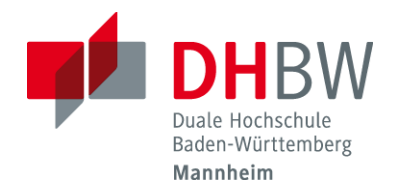

Kennwort vergessen

Kopieren Sie den Sicherheitscode und fügen Sie diesen auf der Folgeseite ein und klicken anschließend auf "Code prüfen"

| Zur Überprüfung I<br>gesendet. Klicke                                                                                                    | hrer Identität wurde Ihnen e<br>n Sie in der Email auf den I                                                                                                    | in Sicherheitscode an a**<br>.ink oder kopieren Sie de                                                                                                    | n Sicherheitscode un                                                    | *.d<br>d fü |
|----------------------------------------------------------------------------------------------------|----------------------------------------------------------------------------------------------------|----------------------------------------------------------------------------------------------------|-------------------------------------------------------------------------|-------------|
| ihn hier ein.                                                                                                    |                                                                                                    |                                                                                                    |                                                                         |             |
| Der Sicherheitsc<br>gewartet haben u<br>damit Ihnen ein n                                                                                                    | ode sollte kurz nach der Ar<br>nd keinen Code erhalten ha<br>euer Code gesendet wird.                                                                                                    | forderung ankommen. W<br>aben, klicken Sie auf die S                                                                                                    | enn Sie bereits eine g<br>Schaltfläche 'Code ne                         | gev<br>eu s |
|                                                                                                    |                                                                                                    |                                                                                                    |                                                                         |             |
| Code neu s                                                                                                    | enden                                                                                                    |                                                                                                    |                                                                         |             |
|                                                                                                    |                                                                                                    |                                                                                                    |                                                                         |             |
|                                                                                                    |                                                                                                    |                                                                                                    |                                                                         |             |
|                                                                                                    |                                                                                                    |                                                                                                    |                                                                         |             |
| Cada                                                                                                    |                                                                                                    |                                                                                                    |                                                                         |             |
| Code                                                                                                    |                                                                                                    |                                                                                                    |                                                                         |             |
| Code<br>mw96vtXp4SgKU<br>lucceMJfS6ZBP                                                                                                    | ilsuwnr4aaHPye9PtxnkId<br>iS211W7H 035FfiBgvD63                                                                                                    | lkyJScdRSy0Z005MI2e1I'<br>wZNZEXRyUBLWYEy0A2wV                                                                                                    | V1j<br>Vf8 4Ivx94-                                                      | ,           |
| <b>Code</b><br>mw96vtXp4SgKU<br>luooeMJfS6ZBPI<br>o4Jg6-8e9hh9LI                                                                                                    | ;ilsuwnr4aaHPye9PtxnkId<br>:jS21IW7H_0JSFfiBgyDdJ<br>N1WjgSTwG9IBQEIIHGv9pd                                                                                                    | lkyJScdRSy0Z005MI2e1I<br>wZNZEXRyUBLWYEy0A2wV<br>iIig6X6kekrncjjCc_IuR/                                                                                                    | V1j<br>Vf8 4Ivx94-<br>M-eS2H-                                           | ,           |
| Code<br>mw96vtXp4SgKU<br>luooeMJfS6ZBP<br>o4Jg6-8e9hh9LI<br>tW2zuqdyzwgZx<br>nu2dB4o2Jnscb5                                                                           | ;i1suwnr4aaHPye9PtxnkId<br>;jS211W7H_0JSFfiBgyD6J<br>W1WjgSTwG9IBQEIIHGv9pd<br>.6scLLn1y9qSQv5vkodf-xk<br>?ens5A2wpD6E1kA1BmaPub                                                                                                    | lkyJScdRSy0Z005MI2e1I<br>wZNZEXRyUBLWYEy0A2wV<br>iIig6X6kekrncjjCc IuR<br>wptB2WcQa19_uK A_lpckUd                                                                                                    | V1j<br>Vf8 4Ivx94-<br>M-eS2H-                                           | ľ           |
| Code<br>mw96vtXp4SgKU<br>luooeMJfS6ZBP<br>o4Jg6-8e9hh9LI<br>tW2zuqdyzwgZx:<br>nu7dBdo71rsh5<br>dYvDVMrBHCjJg                                                          | ;ilsuwnr4aaHPye9PtxnkI<br>;jS211W7H_0JSFfiBgyDGJ<br>W1WjgSTwG9IBQEIIHGv9p(<br>.6scLLnly9qSQv5vkoOf-xk<br>BnrSh2wrDGFJkAlBmaRvbu<br>; wv5dbuXxbEb35fs8sCLH                                                                                 | lkyJScdRSyOZ005MI2e1I<br>wZNZEXRyUBLWYEyOA2wV<br>iIig6X6kekrncjjCc IuR<br>optB2WcQa19_uK A_1-<br>unA94iYE31arQtahrkNd<br>uuwba6zA3JE290564-3G;                                                                                      | V1j<br>Vf8 4Ivx94-<br>M-eS2H-<br>XCn                                    | ,           |
| Code<br>mw96vtXp4SgKU<br>luooeMJfS6ZBP<br>o4Jg6-8e9hh9LI<br>tW2zuqdyzwgZx:<br>nu7dBdo71rshS<br>dYvDVMrBHCJJg<br>8W5hoPvD7-2Yt0                                        | ;i1suwnr4aaHPye9PtxnkI<br>;jS21IW7H_0JSFfiBgyDGJ<br>W1WjgSTwG9IBQEIIHGv9p0<br>.6scLLnly9qSQv5vkoOf-xk<br>'BnrSh2wrDGFJkA1BmaRvbu<br>;_wv5dbuXxbEb35fs8sCLh<br>;qTjB-dgZ6DJsvS-A-LC88                                                      | lkyJScdRSyOZ005MI2e11<br>wZNZEXRyUBLWYEyOA2wV<br>iIig6X6kekrncjjCc IuR<br>optB2WcQa19_uK A_1-<br>inA94iYE31arQtahrkNd<br>luwwba6zA3JEz90S64-3G<br>HYGujx64Gkh77EeTcj720                                                             | V1j<br>Vf8 4Ivx94-<br>M-eS2H-<br>XCn<br>qjX                             | ,           |
| Code<br>mw96vtXp4SgKU<br>luooeMJfS6ZBP<br>o4Jg6-8e9hh9LI<br>tW2zuqdyzwgZx:<br>nu7dBdo71rshS3<br>dYvDVMrBHCjJg<br>8W5hoPvD7-2Yt0<br>IWDMaE3lauMGP                      | ilsuwnr4aaHPye9PtxnkI<br>;jS21IW7H_0JSFfiBgyDGJ<br>N1WjgSTwG9IBQEIIHGv9p<br>(6scLLnly9qSQv5vkoOf-xl<br>/BnrSh2wrDGFJkAlBmaRvbu<br>;_wv5dbuXxbEb35fs8sCLh<br>;qTjB-dgZ6DJsvS-A-LC88<br>;sesiWjga8Kb1DWELf-TYZ                              | kyJScdRSyOZ005MI2e11<br>wZNZEXRyUBLWYEyOA2wV<br>jig6X6kekrncjjCc IuR<br>yptB2WcQa19_uK A_1-<br>inA94iYE31arQtahrkNd<br>iuwwba6zA3JEz90S64-36<br>HYGujx64Gkh77EeTcj72<br>5R8NUSV68_nRXAJXu211                                        | V1j<br>Vf8 4Ivx94-<br>M-eS2H-<br>XCn<br>qjX<br>_tR<br>_tR               |             |
| Code<br>mw96vtXp4SgKU<br>luooeMJfS6ZBP<br>o4Jg6-8e9hh9LI<br>tW2zuqdyzwgZx:<br>nu7dBdo71rshS<br>dYvDVMrBHCjJg<br>8W5hoPvD7-2Yt<br>IWDMaE31auMGP<br>UPvGocnJ8DBAS       | ilsuwnr4aaHPye9PtxnkI<br>;j211W7H_0JSFfiBgyDGJ<br>N1WjgSTwG9IBQEIIHGv90J<br>.6scLLnly9qSQv5vkoOf-xl<br>?BnrSh2wrDGFJkAlBmaRvbu<br>;_wv5dbuXxbEb35fs8sCLh<br>qTjB-dgZ6DJsvS-A-LC88<br>;sesiWjgaBKb1DWELf-TYZ(<br>hPyyaDyESh28zehpCli       | kyJScdRSyOZ005MI2e1I<br>wZNZEXRyUBLWYEyOA2wV<br>JIig6X6kekrncjjCc IuR<br>ptB2WcQa19_uK A_1-<br>unA94iYE31arQtahrkNd<br>luwwba6zA3JEz90564-36<br>HYGujx64Gkh77EeTcj72<br>55R8NUSV68_nRXAJXuz11<br>lGcAs5Iob-5wA19sWJx02              | V1j<br>Vf8 4Ivx94-<br>M-eS2H-<br>XCn<br>qjX<br>_tR<br>w30 EHz0sbjECAAA= |             |
| Code<br>mw96vtXp4SgKUy<br>luooeMJfS6ZBPl<br>o4Jg6-8e9hh9LI<br>tW2zuqdyzwgZx:<br>nu7dBdo71rsh5<br>dYvDVMrBHCjJg<br>8W5hoPvD7-2Yt0<br>IWDMaE3lauMGP:<br>UPvGocnJ8DBAS   | ilsuwnr4aaHPye9PtxnkId<br>:jS21IW7H_0JSFfiBgyD6J<br>N1WjgSTwG9IBQEIIHGv9pd<br>6scLLnly9qSQv5vkoOf-xk<br>/BnrSh2wrDGFJkAlBmaRvbu<br>5_wv5dbuXxbEb35fs8sCLh<br>:gTjB-dgZ6DJsvS-A-LC88<br>:sesiWjgaBKb1DWELf-TYZ0<br>hPyyaDyESh28zehpCli/    | lkyJScdRSy0Z005MI2e1I<br>wZNZEXRyUBLWYEy0A2wV<br>IIig6X6kekrncjjCc IuR<br>ptB2WcQa19_uK A_1-<br>unA94iYE31arQtahrkNd<br>uuwba6zA3JEz90564-3G<br>HYGujx64Gkh77EeTcj720<br>55R8NUSV68_nRXAJXuz11<br>MGcAs5Iob-5wA19sWJx020            | V1j<br>Vf8 4Ivx94-<br>M-eS2H-<br>XCn<br>qjX<br>_tR<br>w30 EHz0sbjECAAA= |             |
| Code<br>mw96vtXp4SgKUg<br>luooeMJfS6ZBPl<br>o4Jg6-8e9hh9LI<br>tW2zuqdyzwgZx:<br>nu7dBdo71rsh5<br>dYvDVMrBHCjJg<br>8W5hoPvD7-2Ytc<br>IWDMaE3lauMGP<br>UPvGocnJ8DBAS    | ilsuwnr4aaHPye9PtxnkId<br>ijS21IW7H_0JSFfiBgyD6J<br>N1WjgSTwG9IBQEIIHGv9p0<br>6scLLnly9qSQv5vkoOf-xk<br>BnrSh2wrDGFJkAlBmaRvbu<br>jwv5dbuXxbEb35fs8sCLh<br>igTjB-dgZ6DJsvS-A-LC88<br>isesiWjgaBKb1DWELf-TYZ<br>hPyyaDyESh28zehpC1if       | lkyJScdRSyOZ005MI2e1I<br>wZNZEXRyUBLWYEyOA2wV<br>iIig6X6kekrncjjCc IuR<br>ptB2WcQa19_uK A_1-<br>inA94iYE31arQtahrkNd<br>luwwba6zA3JEz90S64-3G<br>HYGujx64Gkh77EeTcj72<br>5R8NUSV68_nRXAJXuz11<br>IGcAs5Iob-5wA19sWJX02              | V1j<br>Vf8 4Ivx94-<br>M-eS2H-<br>XCn<br>qjX<br>_tR<br>w30 EHzØsbjECAAA= |             |
| Code<br>mw96vtXp4SgKUy<br>luooeMJfS6ZBPI<br>o4Jg6-8e9hh9LI<br>tW2zuqdyzwgZx:<br>nu7dBdo71rsh5:<br>dYvDVMrBHCjJg!<br>8W5hoPvD7-2Yte<br>IWDMaE3lauMGP-<br>UPvGocnJ8DBAS | ilsuwnr4aaHPye9PtxnkId<br>ijS21IW7H_03SFfiBgyD63<br>N1WjgSTwG9IBQEIIHGv9p0<br>6scLLnly9qSQv5vkoOf-xk<br>BnrSh2wrDGFJkAlBmaRvbu<br>jwv5dbuXxbEb35fs8sCLh<br>igTjB-dgZ6DJsvS-A-LC88<br>isesiWjgaBKb1DWELf-TYZZ<br>hPyyaDyESh28zehpC1ii<br>n | lkyJScdRSyOZ005MI2e1I<br>wZNZEXRyUBLWYEyOA2wV<br>iIig6X6kekrncjjCc IuR<br>ptB2WcQa19_uK A_1-<br>unA94iYE31arQtahrkNd<br>luwwba6zA3JEz90S64-3G<br>HYGujx64Gkh77EeTcj72<br>SR8NUSV68_nRXAJXuz11<br>MccAs5Iob-5wA19sWJx02<br>Abbrechen | V1j<br>Vf8 4Ivx94-<br>M-eS2H-<br>XCn<br>qjX<br>_tR<br>w30 EHzØsbjECAAA= |             |

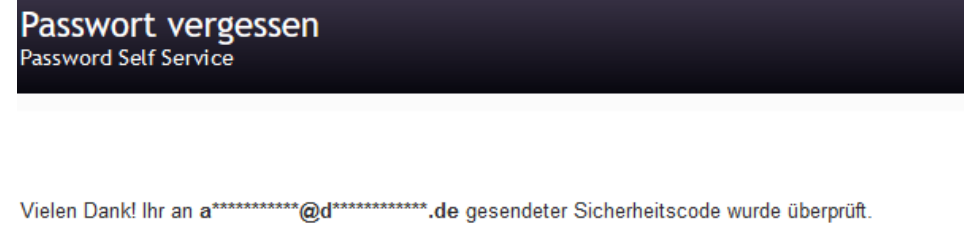

→ Weiter

× Abbrechen

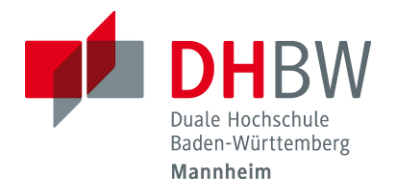

| Rennwort vergessen | wort vergess | en |
|--------------------|--------------|----|
|--------------------|--------------|----|

> Geben Sie jetzt das neue Passwort ein und klicken Sie auf "Passwort ändern"

| Passwort ändern<br>Password Self Service                                                                                                    |                                                   | s123456                                                                                                   |
|----------------------------------------------------------------------------------------------------|---------------------------------------------------|----------------------------------------------------------------------------------------------------|
| <ul> <li>Ändern Sie Ihr Passwort. Bewahren Sie das neue Passwort sicher a<br/>ein und klicken Sie dann auf die Schaltfläche 'Passwort ändern'. We<br/>müssen, bewahren Sie es an einem sicheren Ort auf. Das neue Pas<br/>erfüllen:</li> <li>Die Groß- und Kleinschreibung des Passworts muss beachtet v<br/>Darf kein häufiges Wort und keine häufig verwendete Zeichenfol</li> <li>Darf keinen Teil Ihres Namens oder Benutzernamens enthalten.</li> </ul> | auf. Ge<br>enn Sie<br>sswort<br>werden<br>ge entl | eben Sie das neue Passwort<br>e das Passwort aufschreiben<br>muss folgende Anforderunger<br>n.<br>halten. |
| Neues Passwort akzeptiert, klicken Sie auf 'Passwort ändern'                                                                                                    |                                                   |                                                                                                    |
| Neues Passwort ta                                                                                                    |                                                   | Stärke: sicher                                                                                            |
| Passwort bestätigen                                                                                                    | ] 👁                                               | ~                                                                                                    |
| ➢ Passwort ändern                                                                                                    |                                                   |                                                                                                    |

> Nach erfolgreicher Änderung erhalten Sie folgende Meldung

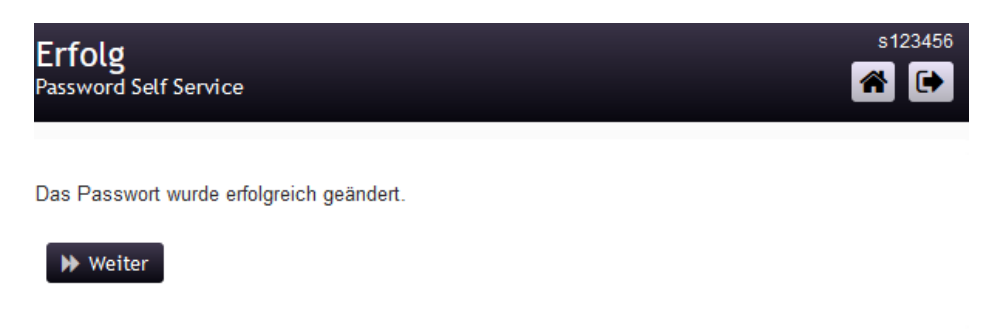

Bei Fragen oder Problemen können Sie sich gerne an die IT-Service-Hotline unter 0621 4105 1188 wenden.